# Sumitomo Drive Technologies Always on the Move

# Inverter HF-520 Option CC-Link Installation Manual

Type: SI-C3/V-H

## NOTICE

- 1. Make sure that this installation manual is delivered to the end user of inverter unit.
- Read this manual before installing or operating the inverter unit, and store it in a safe place for reference.

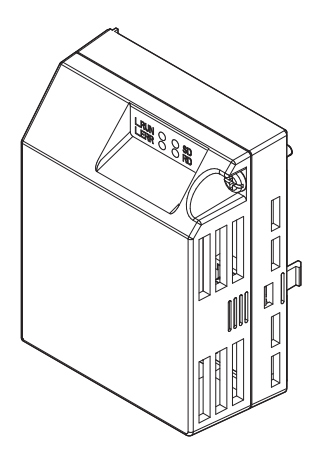

### Copyright © 2014 Sumitomo Heavy Industries, LTD.

All rights reserved. No part of this publication may be reproduced, stored in a retrieval system, or transmitted, in any form, or by any means, mechanical, electronic, photocopying, recording, or otherwise, without the prior written permission of Sumitomo. No patent liability is assumed with respect to the use of the information contained herein. Moreover, because Sumitomo is constantly striving to improve its high-quality products, the information contained in this manual is subject to change without notice. Every precaution has been taken in the preparation of this manual. Nevertheless, Sumitomo assumes no responsibility for errors or omissions. Neither is any liability assumed for damages resulting from the use of the information contained in this publication.

# **Table of Contents**

| 1 PREFACE AND SAFETY4               |
|-------------------------------------|
| 2 PRODUCT OVERVIEW                  |
| 3 RECEIVING                         |
| 4 CC-LINK OPTION COMPONENTS11       |
| 5 INSTALLATION PROCEDURE14          |
| 6 CC-LINK OPTION DRIVE PARAMETERS23 |
| 7 BASIC FUNCTIONS                   |
| 8 CC-LINK DATA TABLE                |
| 9 TROUBLESHOOTING31                 |
| 10 SPECIFICATIONS                   |
| 11 WARRANTY                         |

# 1 Preface and Safety

Sumitomo manufactures products used as components in a wide variety of industrial systems and equipment. The selection and application of Sumitomo products remain the responsibility of the equipment manufacturer or end user. Sumitomo accepts no responsibility for the way its products are incorporated into the final system design. Under no circumstances should any Sumitomo product be incorporated into any product or design as the exclusive or sole safety control. Without exception, all controls should be designed to detect faults dynamically and fail safely under all circumstances. All systems or equipment designed to incorporate a product manufactured by Sumitomo must be supplied to the end user with appropriate warnings and instructions as to the safe use and operation of that part. Any warnings provided by Sumitomo must be promptly provided to the end user. Sumitomo offers an express warranty only as to the quality of its products in conforming to standards and specifications published in the Sumitomo assumes no liability for any personal injury, property damage, losses, or claims arising from misapplication of its products.

# Applicable Documentation

The following manuals are available for the CC-Link Option:

### **Option Unit**

|                 | HF-520 Option CC-Link Installation Manual (this book)<br>Manual No. : DM2303E                                                                                                |
|-----------------|----------------------------------------------------------------------------------------------------|
|                 | Read this manual first.<br>The installation manual is packaged with the CC-Link Option and contains a basic<br>overview of wiring, settings, functions, and fault diagnoses. |
|                 | HF-520 Option CC-Link Technical Manual<br>Manual No. : DM2304E                                                                                                    |
| <u>لیہ وسیح</u> | The technical manual contains detailed information and command registers.<br>To obtain the technical manual access the site below:<br>http://cyclo.shi.co.jp                 |

### Inverter

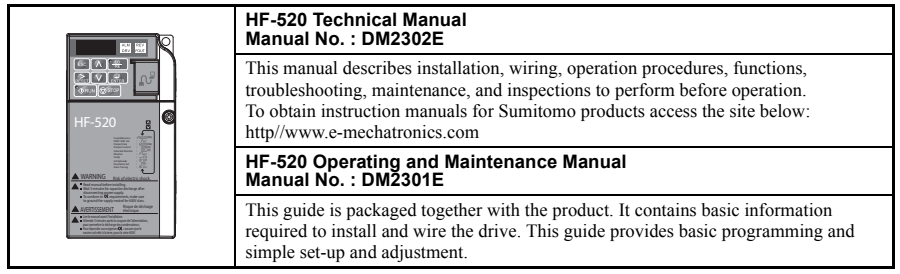

## Terms

Note: Indicates supplementary information that Sumitomo highly recommends be followed, even though equipment may not be at risk.

Drive: HF-520 Series

CC-Link Option: HF-520 Option CC-Link

# Registered Trademarks

- CC-Link is a registered trademark of the CC-Link Partner Association.
- Other company names and product names listed in this manual are registered trademarks of those companies.

## Supplemental Safety Information

Read and understand this manual before installing, operating, or servicing this option unit. The option unit must be installed according to this manual and local codes.

The following conventions are used to indicate safety messages in this manual. Failure to heed these messages could result in serious or possibly even fatal injury or damage to the products or to related equipment and systems.

# A DANGER

Indicates a hazardous situation, which, if not avoided, will result in death or serious injury.

# **WARNING**

Indicates a hazardous situation, which, if not avoided, could result in death or serious injury.

# 

Indicates a hazardous situation, which, if not avoided, could result in minor or moderate injury.

# NOTICE

Indicates an equipment damage message.

## General Safety

## **General Precautions**

- The diagrams in this section may include option units and drives without covers or safety shields to illustrate details. Be sure to reinstall covers or shields before operating any devices. The option should be used according to the instructions described in this manual.
- Any illustrations, photographs, or examples used in this manual are provided as examples only and may not apply to all products to which this manual is applicable.
- The products and specifications described in this manual or the content and presentation of the manual may be changed without notice to improve the product and/or the manual.
- When ordering a new copy of the manual due to damage or loss, contact your Sumitomo representative and provide the manual number shown on the front cover.

# 

### Heed the safety messages in this manual.

Failure to comply will result in death or serious injury.

The operating company is responsible for any injuries or equipment damage resulting from failure to heed the warnings in this manual.

# NOTICE

### Do not expose the drive to halogen group disinfectants.

Failure to comply may cause damage to the electrical components in the option unit.

Do not pack the drive in wooden materials that have been fumigated or sterilized.

Do not sterilize the entire package after the product is packed.

## Do not modify the drive circuitry.

Failure to comply could result in damage to the drive and will void warranty.

SUMITOMO is not responsible for any modification of the product made by the user. This product must not be modified.

## Option Unit Label Warnings

Warning information is displayed on the option unit as shown in the figure below. Follow all warnings and safety instructions when using the product.

When using the drive in an area that may require displaying warning information in Japanese or Chinese, a warning label sticker is provided with the CC-Link Option. This sticker can be placed over the English and French warnings on the front of the CC-Link Option.

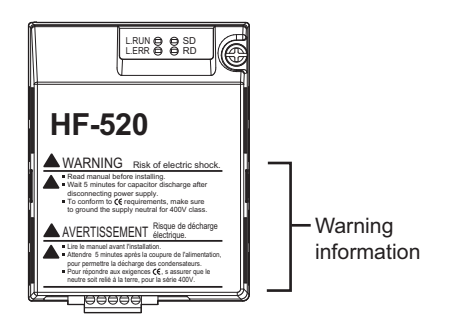

## Warning Contents

# WARNING Risk of electric shock.

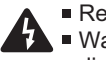

- Read manual before installing.
- Wait 5 minutes for capacitor discharge after disconnecting power supply.
- To conform to CE requirements, make sure to ground the supply neutral for 400V class.

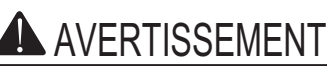

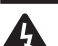

- Lire le manuel avant l'installation.
- Attendre 5 minutes après la coupure de l'alimentation, pour permettre la décharge des condensateurs.

Risque de décharge électrique.

Pour répondre aux exigences (€, s assurer que le neutre soit relié à la terre, pour la série 400V.

# 2 Product Overview

# About This Product

CC-Link Option (Model: SI-C3/V-H) is designed for connecting a drive to a field network using the CC-Link protocol. This option unit is conforming to CC-Link Ver.1.10.

By installing the CC-Link Option to a drive, it is possible to do the following from a CC-Link master device:

- · operate the drive
- monitor the operation status of the drive
- change parameter settings.

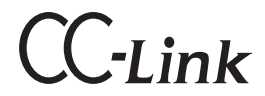

Figure 1 CC-Link Approved

# 3 Receiving

# 3 Receiving

Please perform the following tasks after receiving the CC-Link Option:

- Inspect the CC-Link Option for damage. If the CC-Link Option appears damaged upon receipt, contact the shipper immediately.
- Verify receipt of the correct model by checking the information on the nameplate (see *Figure 2*).
- If you have received the wrong model or the CC-Link Option does not function properly, contact your supplier.

# Contents and Packaging

Table 1 Contents of Package

| Description: | Option Unit | Ground Cables | Warning Label<br>Stickers | Installation Manual |
|--------------|-------------|---------------|---------------------------|---------------------|
| -            |             |               |                           | MANUAL              |
| Quantity:    | 1           | 4             | 1                         | 1                   |

# **Tool Requirements**

A Phillips screwdriver (M3, M3.5 to M5 <1>) metric or (#1, #2 <1>) U.S. standard size is required to install the CC-Link Option.

<1> Screw sizes vary by drive capacity. Select a screwdriver that matches the drive capacity.

# **CC-Link Option Components**

# CC-Link Option

4

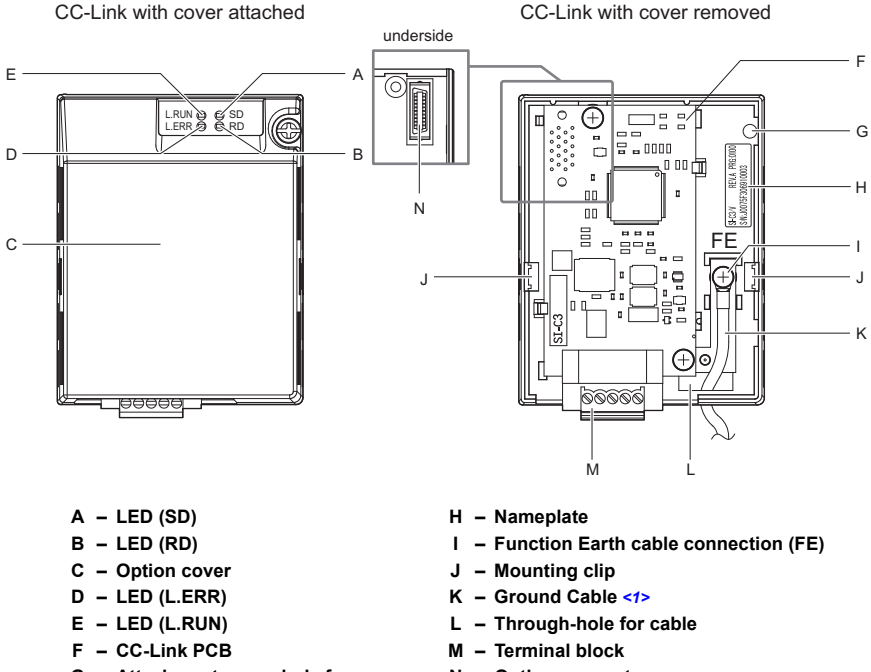

- G Attachment screw hole for option cover
- N Option connector

<1> Cables are not connected to the CC-Link Option and are packaged separately in the box.

### Figure 2 Option Unit

Note: For details on the LEDs, *Refer to CC-Link Option LED Display on page 13* and *Fault LED Display on CC-Link Option Side on page 34*.

## Dimensions

The installed CC-Link Option adds 27 mm to the total depth of the drive.

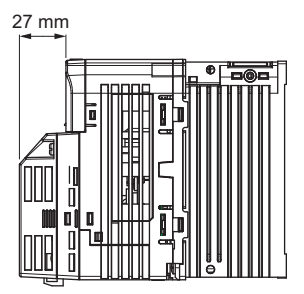

Figure 3 Dimensions

Terminal Block

### **Table 2 Terminal Descriptions**

| Terminal | Name | Description   |
|----------|------|---------------|
| 1        | DA   | Comm. Data +  |
| 2        | DB   | Comm. Data –  |
| 3        | DG   | Signal Ground |
| 4        | SLD  | Shield        |
| 5        | SLD  | Shield        |

Top View (looking from the very top of the CC-Link Option)

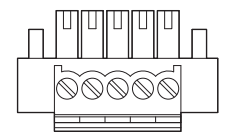

**Bottom View** 

Figure 4 CC-Link Option Terminal Block

# CC-Link Option LED Display

| Table 3 | CC-Link | Operation | LED | Status |
|---------|---------|-----------|-----|--------|
|---------|---------|-----------|-----|--------|

| Namo  | Indication |                               | Operating Status                                          | Romarks                                                                                              |  |
|-------|------------|-------------------------------|-----------------------------------------------------------|----------------------------------------------------------------------------------------------------|--|
| Name  | Color      | Status                        | Operating Status                                          | Remarks                                                                                              |  |
|       |            | ON                            | Normal operation                                          | Receiving data normally                                                                              |  |
| L.RUN | Green      | OFF                           | Timed out                                                 | <ul><li>Timed out waiting to receive</li><li>Logging onto the network</li><li>During reset</li></ul> |  |
|       | Pad        | ON                            | CRC error                                                 | <ul> <li>CRC error</li> <li>Station address setting error (F6-10 = 0)</li> </ul>                     |  |
| L.ERR | Ked -      | OFF                           | During communications                                     | <ul><li>Normal communications</li><li>During reset</li></ul>                                         |  |
| SD    | Red ON OFF | ON                            | Sending data                                              | Sending data     Note: LED may appear to flash     with slower baud rates.                           |  |
|       |            | No data transfer              | <ul><li>No data being sent</li><li>During reset</li></ul> |                                                                                                    |  |
| RD    | Red        | ON Detecting data<br>received | Detecting data received                                   | Detecting data that was received     Note: LED may appear to flash     with slower baud rates.       |  |
|       |            | OFF                           | Waiting for data                                          | <ul><li>Data not yet received</li><li>During reset</li></ul>                                         |  |

# Setting Station Address

Set drive parameter F6-10 to a station address (Range 1 to 64) unique to the network. If set to 0, the L.ERR light will turn on and a Station Address Error (AEr) will occur.

# 5 Installation Procedure

# Section Safety

# A DANGER

# **Electrical Shock Hazard**

### Do not connect or disconnect wiring while the power is on.

Failure to comply will result in death or serious injury.

Disconnect all power to the drive, wait at least five minutes after all indicators are off, measure the DC bus voltage to confirm safe level, and check for unsafe voltages before servicing to prevent electric shock. The internal capacitor remains charged even after the power supply is turned off. The charge indicator LED will extinguish when the DC bus voltage is below 50 Vdc.

# 

# **Electrical Shock Hazard**

## Do not remove option cover while the power is on.

Failure to comply could result in death or serious injury.

The diagrams in this section may include option units and drives without covers or safety shields to show details. Be sure to reinstall covers or shields before operating any devices. The option should be used according to the instructions described in this manual.

## Do not allow unqualified personnel to use equipment.

Failure to comply could result in death or serious injury.

Maintenance, inspection, and replacement of parts must be performed only by authorized personnel familiar with installation, adjustment, and maintenance of this product.

## Do not remove option cover while the power to the drive is on.

Failure to comply could result in death or serious injury.

# Do not use damaged wires, place excessive stress on wiring, or damage the wire insulation.

Failure to comply could result in death or serious injury.

# 

# **Fire Hazard**

## Tighten all terminal screws to the specified tightening torque.

Loose electrical connections could result in death or serious injury by fire due to overheating of electrical connections.

# NOTICE

# **Damage to Equipment**

Observe proper electrostatic discharge procedures (ESD) when handling the option unit, drive, and circuit boards.

Failure to comply may result in ESD damage to circuitry.

## Never shut the power off when the drive is outputting voltage.

Failure to comply may cause the application to operate incorrectly or damage the drive.

## Do not operate damaged equipment.

Failure to comply may cause further damage to the equipment.

Do not connect or operate any equipment with visible damage or missing parts.

## Do not use unshielded cable for control wiring.

Failure to comply may cause electrical interference resulting in poor system performance.

Use shielded twisted-pair wires and ground the shield to the ground terminal of the drive.

## Properly connect all pins and connectors.

Failure to comply may prevent proper operation and possibly damage equipment.

Check wiring to ensure that all connections are correct after installing the option unit and connecting any other devices.

Failure to comply may result in damage to the option unit.

Wiring Diagram

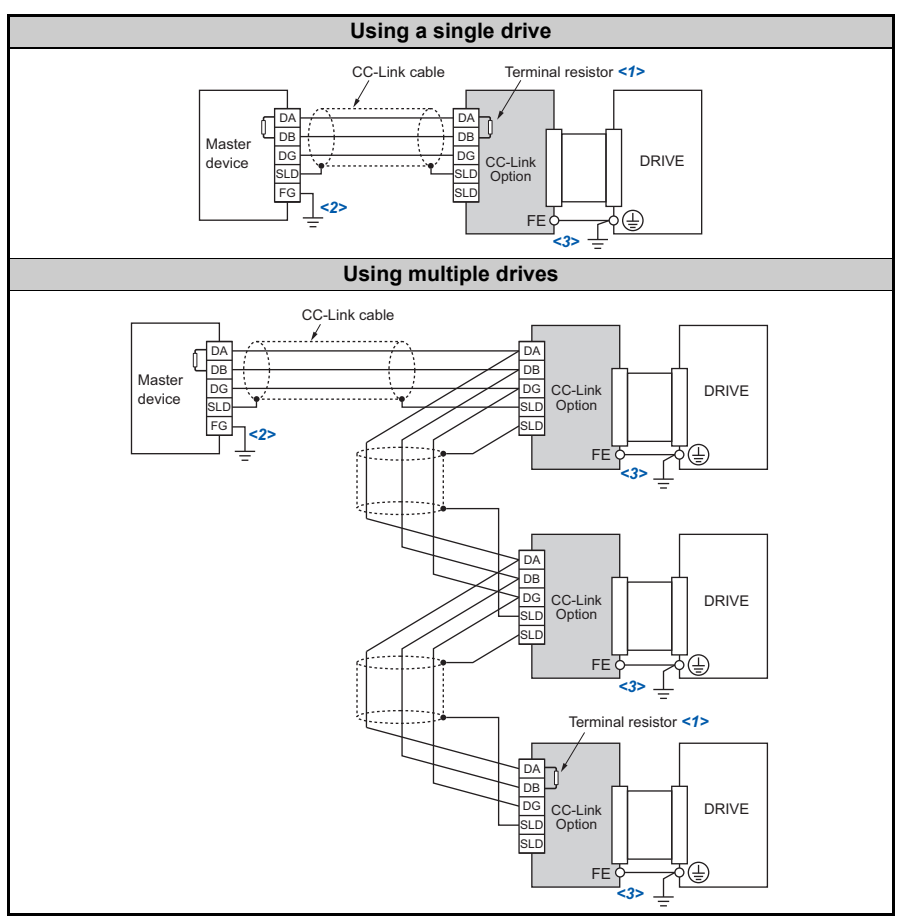

Table 4 Wiring Diagram

<1> The user must set up the drive for terminal resistor. For instructions, see *Terminal Resistor Connection on page 21*.

<2> Make sure that the FG terminal on the master drive is grounded properly.

<3> The FE terminal on the CC-Link Option is supplied with a ground cable that should be connected to the ground terminal on the drive.

# Installing the Option Unit

Remove the front cover of the drive before installing the CC-Link Option. Follow the directions below for proper installation.

**1.** Switch off the power supply to the drive.

**DANGER!** Electrical Shock Hazard - Do not connect or disconnect wiring while the power is on. Failure to comply will result in death or serious injury. Before installing the CC-Link Option, disconnect all power to the drive. The internal capacitor remains charged even after the power supply is turned off. The charge indicator LED will extinguish when the DC bus voltage is below 50 Vdc. To prevent electric shock, wait at least five minutes after all indicators are off and measure the DC bus voltage level to confirm safe level.

**2.** Remove the front cover. The original drive front cover may be discarded because it will be replaced by the CC-Link Option cover in step 8.

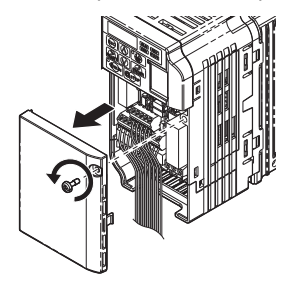

Figure 5 Remove Front Cover

**3.** Remove the bottom cover and connect the CC-Link Option ground cable to the ground terminal.

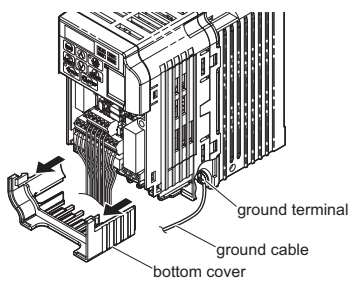

Figure 6 Connect Ground Cable

Note: The four different ground cables packaged with the CC-Link Option connect the unit to different models. Select the proper ground cable from the CC-Link Option kit depending on drive size.

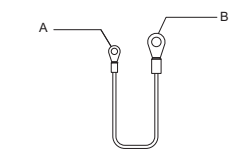

- A Option unit connection: screw size = M3
- B Drive-side connection: screw size = M3.5 to M6

### Figure 7 Ground Cable

### Note: Cover removal for certain larger models with a Terminal Cover:

-Single-Phase 200 V Class: HF520S-A75 to 2A2 -Three-Phase 200 V Class: HF5202-1A5 to 7A5 -Three-Phase 400 V Class: All models Remove the terminal cover before removing the bottom cover to install the CC-Link Option. Replace the terminal cover after wiring the CC-Link Option.

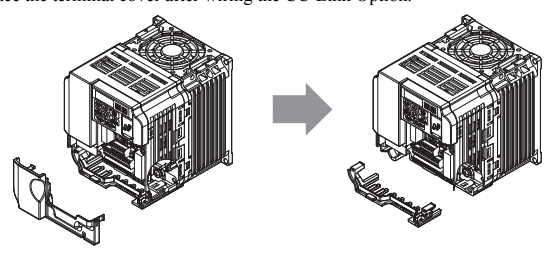

Figure 8 Models with Terminal Cover

- **4.** Reattach the bottom cover.
- 5. Connect the CC-Link Option to the drive. Properly secure the tabs on the left and right sides of the CC-Link Option to the drive case.

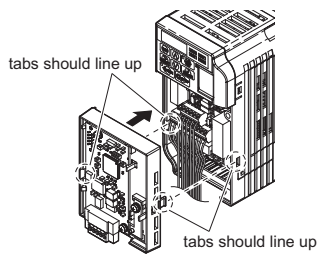

Figure 9 Attach CC-Link Option

**6.** Connect the ground cable from the drive ground terminal to the CC-Link Option ground. When wiring the CC-Link Option, pass the ground cable through the inside of the drive bottom cover, then pass the ground cable into the through-hole at the front of the CC-Link Option.

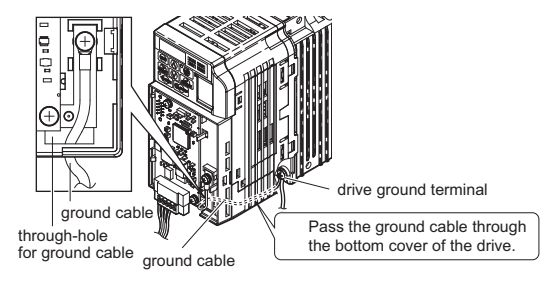

Figure 10 Ground Cable Connection

- Connect the communications cable to the terminal block. Refer to Procedure on page 20.
- **8.** Attach the CC-Link Option cover to the front of the CC-Link Option.

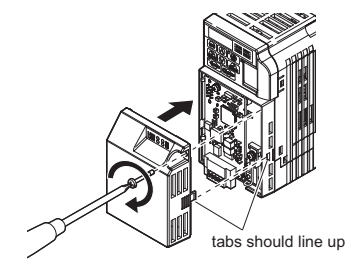

Figure 11 Attach Cover

Note: When using the drive in an area that may require displaying warning information in Japanese or Chinese, a sticker has been provided with the CC-Link Option. This sticker can be placed over the English and French warnings on the front of the CC-Link Option.

# Communication Cable Wiring

### Procedure

Follow the instructions below to connect the communications cable to the terminal block.

**NOTICE:** Tighten all terminal screws according to the specified tightening torque. Tightening screws too tight could damage the terminal block, and leaving screws too tight loose can cause a short-circuit or drive malfunction.

- 1. Connect the communications cable to the terminal block as shown in the diagram below.
- Note: Communication lines should be separated from main circuit wiring and other electrical lines. (Tightening torque: 0.22 to 0.25 (N·m))

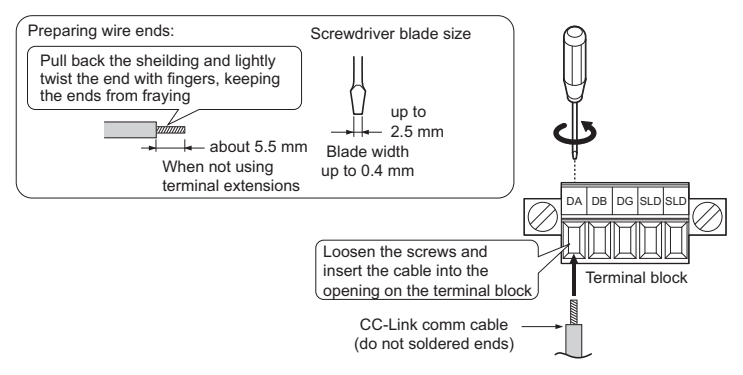

Figure 12 Comm Cable Wiring

**2.** Ensure all wiring connections are tightened and wire insulation is not pinched in the terminal block. Remove any stray wire strands that touch other terminals.

**3.** After the terminal block is fully attached to the option unit, tighten the screws on the left and right sides of the terminal block. (Tightening torque: 0.22 to 0.25 (N·m))

Note: Be sure to put the option cover back on after you have completed all necessary wiring.

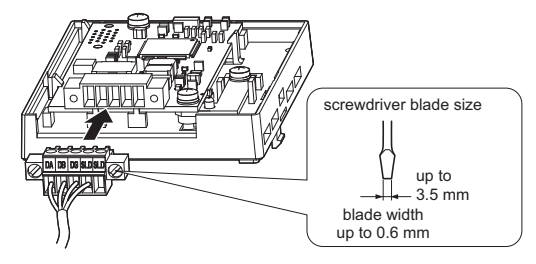

Figure 13 Terminal Block Installation

## Communication Cable Specifications

Use only CC-Link dedicated cable. Warranty does not cover other cable types. For information of cables, refer to the CC-Link website at http://www.cc-link.org/.

## Terminal Resistor Connection

When the CC-Link Option is the last station connected in a CC-Link network, the terminal resistor needs to be set to that CC-Link Option. Follow the instructions below.

- 1. Cut the terminal resistor tube as shown.
- Note: For the terminal resistor, either use what is already built into the master unit, or use a standardmarket resistor of 110 Ω, ±5% (1/2 W).

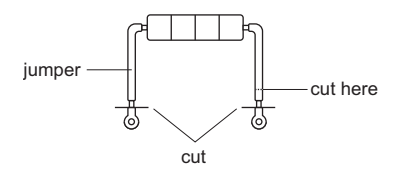

Figure 14 Terminal Resistor

2. Loosen the attachment screw and insert the terminal resistor described in the first step between terminals DA and DB.

Note: Make sure that the option cover is put back on after wiring is complete.

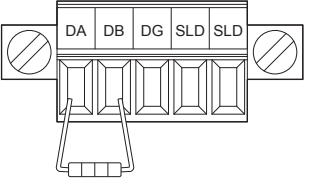

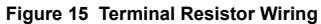

# 6 CC-Link Option Drive Parameters

Confirm proper setting of the all parameters in *Table 5* before starting network communications.

| Table 5 P | arameter | Settings |
|-----------|----------|----------|
|-----------|----------|----------|

| No.   | Name                                                            | Description                                                                                                    | Default      |
|-------|-----------------------------------------------------------------|----------------------------------------------------------------------------------------------------|--------------|
| b1-01 | Frequency Reference Selection <1>                               | Selects the frequency reference input source.<br>0: Operator - Digital preset speed d1-01 to d1-17<br>1: Terminals - Analog input terminal A1 or A2<br>2: MEMOBUS communications<br>3: Option PCB<br>4: Pulse Input (Terminal RP) | 1            |
| b1-02 | Run Command Selection                                           | Selects the run command input source.<br>0: Operator - RUN and STOP keys<br>1: Digital input terminals S1 to S7<br>2: MEMOBUS communications<br>3: Option PCB                                                                     | 1            |
| F6-01 | Operation Selection after<br>Communications Error               | Determines drive response when a bUS error is<br>detected during communications with the CC-Link<br>Option.<br>0: Ramp to Stop<br>1: Coast to Stop<br>2: Fast-Stop<br>3: Alarm Only <2>                                           | 1            |
| F6-02 | External Fault Detection<br>Conditions (EF0)                    | Sets the conditions for detecting an external fault (EF0).<br>0: Always detected.<br>1: Detected only during operation.                                                                                                    | 0            |
| F6-03 | Stopping Method for External Fault<br>from Communication Option | Determines drive response for external fault input<br>(EF0) detection during CC-Link communication.<br>0: Ramp to Stop<br>1: Coast to Stop<br>2: Fast-Stop<br>3: Alarm Only <2>                                                   | 1            |
| F6-04 | bUS Error Detection Delay Time                                  | Set the maximum time the drive should wait for a communication error to occur (bUS). 0.0 to 5.0 s                                                                                                    | 0.0 s<br><3> |
| F6-07 | NetRef/ComRef Selection Function                                | 0: Multi-step speed reference disabled<br>1: Multi-step speed reference allowed                                                                                                    | 1            |

## 6 CC-Link Option Drive Parameters

| No.          | Name                                      | Description                                                                                                    | Default |
|--------------|-------------------------------------------|----------------------------------------------------------------------------------------------------|---------|
| F6-08        | Reset Communication Related<br>Parameters | Determines which communication-related<br>parameters are set back to their original default<br>values when the drive is initialized.<br>0: Do not reset F6-□□ and F7-□□ parameters<br>when the drive is initialized using parameter A1-03.<br>1: Rest F6-□□ and F7-□□ parameters when the<br>drive is initialized using parameter A1-03.<br>Note: Setting this parameter does not affect<br>communication-related parameters. | 0       |
| F6-10<br><4> | Station Address <5>                       | 0 to 64                                                                                                    | 0       |
| F6-11<br><4> | Comm Speed                                | 0: 156 kbps<br>1: 625 kbps<br>2: 2.5 Mbps<br>3: 5 Mbps<br>4: 10 Mbps                                                                                                    | 0       |

<1> To start and stop the drive with the CC-Link master device using serial communications, set b1-02 to "3". To control the frequency reference of the drive via the master device, set b1-01 to "3".

<2> If set to 3, then the drive will continue to operate when a fault is detected. Take proper measures such as installing an emergency stop switch.

<3> The drive default setting is 2.0 s, but this default setting will automatically be changed to 0.0 s when SI-C3/V is connected.

<4> Power must be cycled in order for any setting changes to take affect.

<5> All station addresses must be unique. If set to 0, the L.ERR light will turn on and a Station Address Error (AEr) will occur.

# 7 Basic Functions

This interface allows the drive to be connected to a CC-Link network as a remote device, making it possible to operate, adjust settings, and monitor the operation status of the drive using the PLC program. Both bit and word data cyclic transmission are available, and high speed communication up to 10 Mbps is possible.

Below is a description of the basic CC-Link functions that can be performed by the PLC.

Note: Set parameters when operating the drive from a PLC. For instructions, see *Refer to CC-Link* Option Drive Parameters on page 23.

# Monitors

The user can monitor drive operating status from a PLC.

To do so, the monitor should be set up as follows:

- **1.** Sets the monitor code to the remote register  $RW_{W0}$ .
- 2. Switch the RYC signal on.
  - Data for the monitor code is stored in the PLC's buffer memory.
- Note: Refer to the HF-520 Option CC-Link Technical Manual for information on the monitor codes and units.

## Reading and Setting Parameters

The PLC can write drive parameters, read drive data and operation status, and change settings.

Follow the directions below.

- 1. Set the command code to remote register RW<sub>W2</sub>.
  - Set the write data to  $RW_{W3}$  as needed.
- 2. Switch on the RYF signal (request to execute the command code).
  - Drive executes the process and reply data that correspond with the command code.
  - Command codes for drive parameters should be calculated by adding the values shown below to the MEMOBUS register number.

Read command code: MEMOBUS register + 1000H Write command code: MEMOBUS register + 2000H

EXAMPLE: Acceleration time command code for C1-01 is 200H. Get the read command code by adding 1000H, yielding 1200H

- Note: 1. Refer to the HF-520 Option CC-Link Technical Manual for information on the command codes and write data.
  - Refer to the MEMOBUS/Modbus Data Table in Appendix C of the HF-520 Technical Manual for a list
    of monitor data using the MEMOBUS/Modbus message area.

# CC-Link Data Table

# Remote I/O

8

The drive takes up a single station address in the buffer memory or the PLC. The table below shows the drive I/O as seen from the PLC side.

Note: Refer to the PLC's programming manual for information on the PLC's buffer memory.

### ■ PLC → Drive

| Signal | Name                                           | Description                                                                                              | Default                                                                   |
|--------|------------------------------------------------|----------------------------------------------------------------------------------------------------|---------------------------------------------------------------------------|
| RY0    | Forward Run                                    | ON: Forward Run Command, OFF: Stop                                                                       | -                                                                         |
| RY1    | Reverse Run                                    | ON: Reverse Run Command, OFF: Stop                                                                       | -                                                                         |
| RY2    | Terminal S3 Function                           | Multi-function input: H1-03                                                                              | (H1-03 = 24: External<br>Fault)                                           |
| RY3    | Terminal S4 Function                           | Multi-function input: H1-04                                                                              | (H1-04 = 14: Fault<br>Reset)                                              |
| RY4    | Terminal S5 Function                           | Multi-function input: H1-05                                                                              | (H1-05 = 3: Multi-Step<br>Speed 1)                                        |
| RY5    | Terminal S6 Function                           | Multi-function input: H1-06                                                                              | (H1-06 = 4: Multi-Step<br>Speed 2)                                        |
| RY6    | Terminal S7 Function                           | Multi-function input: H1-07                                                                              | (H1-07 = 6: Jog<br>Reference)                                             |
| RY7, 8 | Reserved                                       | -                                                                                                    | -                                                                         |
| RY9    | Drive Output Interrupt                         | ON: Motor coasts to stop.<br>OFF: Drive will begin operating as soon as a Run<br>command is given.       | -                                                                         |
| RYA    | External Fault                                 | ON: External Fault Input (EF0)                                                                           | -                                                                         |
| RYB    | Motor Revolutions /<br>Output Frequency Switch | Data contents for the remote register $RW_{R1}$ switches between motor revolutions and output frequency. | Motor rotations are<br>displayed only when<br>H6-01 = 3 and<br>A1-02 = 0. |
| RYC    | Monitor Reference                              | ON: Monitor data specified in the monitor code is set<br>to remote register RW <sub>R0</sub> .           | _                                                                         |
| RYD    | Frequency Setting 1                            | Frequency set to remote register $RW_{W1}$ becomes the operating frequency for the drive.                | _                                                                         |

### Table 6 Remote I/O Table (PLC $\rightarrow$ Drive)

## 8 CC-Link Data Table

| Signal        | Name                            | Description                                                                                                    | Default                                                                                                    |
|---------------|---------------------------------|----------------------------------------------------------------------------------------------------|----------------------------------------------------------------------------------------------------|
| RYE           | Frequency Reference 2           | Sets the frequency in the remote register $RW_{W1}$ to<br>parameter d1-01 (Frequency Reference 1) and as the<br>drive's main frequency reference at the same time.<br>Note: If the frequency reference is set to be provided<br>by the LED operator (i.e, b1-01 = 0), then<br>switching on RYE changes the frequency<br>reference. | All parameter settings<br>are saved when this<br>flag is switched on.<br>Triggered by the rising<br>edge of the signal. |
| RYF           | Command Code Execute<br>Request | Request to execute the command code.                                                                                                    | Triggered by the rising edge of the signal.                                                                             |
| RY10<br>to 13 | Reserved                        | -                                                                                                    | -                                                                                                    |
| RY14          | Terminal S1 Function            | Multi-function input: H1-01                                                                                                    | Function is disabled<br>when for the Forward<br>Run Command (H1-01<br>= 40).                                            |
| RY15          | Terminal S2 Function            | Multi-function input: H1-02                                                                                                    | Function is disabled<br>when for the Reverse<br>Run Command (H1-02<br>= 41).                                            |
| RY16<br>to 19 | Reserved                        | -                                                                                                    | -                                                                                                    |
| RY1A          | Fault Reset                     | Resets a drive fault                                                                                                    | -                                                                                                    |
| RY1B<br>to 1F | Reserved                        | _                                                                                                    | _                                                                                                    |

Note: 1. If making frequent setting changes, use RYD (Frequency Reference 1 flag) for setting the register. Using RYE (Frequency Reference 2 flag) too often can shorten the performance life of the drive's internal memory.

Although RYE and RYF are triggered by the rising edge of the signal, they are otherwise enabled depending on the value that is input.

When switching between monitors using RYC (Monitor Reference), RYC needs to be turned off and then back on again after the monitor code has been changed.

## $\blacksquare \quad \mathsf{Drive} \to \mathsf{PLC}$

### Table 7 Remote I/O Table (Drive $\rightarrow$ PLC)

| Device | Signal Name                      | Description                                                                                       | Default            |
|--------|----------------------------------|---------------------------------------------------------------------------------------------------|--------------------|
| RX0    | Forward Run                      | ON: Forward Run Command Present (includes DC<br>Injection Braking)<br>OFF: No Forward Run Command | -                  |
| RX1    | Reverse Run                      | ON: Reverse Run Command Present<br>OFF: No Reverse Run Command (includes DC Injection<br>Braking) | -                  |
| RX2    | Terminals MA, MB, MC<br>Function | Multi-function output: H2-01                                                                      | (H2-01 = E: Fault) |

| Device        | Signal Name                      | Description                                                                                                    | Default                                                    |
|---------------|----------------------------------|----------------------------------------------------------------------------------------------------|------------------------------------------------------------|
| RX3           | Speed Agree                      | ON: Output frequency is between frequency reference and the detection width set to L4-02.                                                     | -                                                          |
| RX4           | During Stall Prevention          | -                                                                                                    | -                                                          |
| RX5           | During Undervoltage              | -                                                                                                    | -                                                          |
| RX6           | Terminal P1 Function             | Multi-function output: H2-02                                                                                                    | (H2-02 = 0: During<br>Run)                                 |
| RX7           | Terminal P2 Function             | Multi-function output: H2-03                                                                                                    | (H2-03 = 2: Speed<br>Agree 1)                              |
| RX8, 9        | Reserved                         | Ι                                                                                                    | 1                                                          |
| RXA           | CC-Link Option Fault             | Comm. error between drive and CC-Link device                                                                                                  | -                                                          |
| RXB           | Monitoring Motor<br>Revolutions  | ON: Currently monitoring motor revolutions.                                                                                                   | Data is stored in<br>remote register<br>RW <sub>R1</sub> . |
| RXC           | Obtain Monitor Data              | ON: Monitor data has been updated.                                                                                                    | -                                                          |
| RXD           | Frequency Setting Ready 1        | ON: Displays the main frequency reference that has been set.                                                                                  | -                                                          |
| RXE           | Frequency Setting Ready 2        | ON: Displays the data set to d1-01 (Frequency Reference 1).<br>Note: Also sets the main frequency reference at the same time.                 | I                                                          |
| RXF           | Command Code Execute<br>Complete | ON: Displayed after the specified command code has<br>been executed.<br>RXF signal switches off when the RYF command is no<br>longer present. | -                                                          |
| RX10<br>to 19 | Reserved                         | -                                                                                                    | -                                                          |
| RX1A          | Error                            | ON: Fault occurred on the drive side.                                                                                                    | -                                                          |
| RX1B          | Remote Station Ready             | ON: Drive is ready to operate.                                                                                                    | _                                                          |
| RX1C<br>to 1F | Reserved                         | _                                                                                                    | -                                                          |

Note: If making frequent setting changes, use RYD (Frequency Reference 1 flag) for setting the register. Using RYE (Frequency Reference 2 flag) too often can shorten the performance life of the drive's internal memory.

Remote Register

## $\blacksquare \quad \mathsf{PLC} \to \mathsf{Drive}$

### Table 8 Remote Register (PLC $\rightarrow$ Drive)

| Remote<br>Register      | Name                 | Description                                                                                                   | Request Flag                                                                                 |
|-------------------------|----------------------|----------------------------------------------------------------------------------------------------|----------------------------------------------------------------------------------------------|
| $\mathbf{RW}_{W0}$      | Monitor<br>Code      | Sets the code number of the items to be displayed by the monitor.                                             | RYC (Monitor Execute<br>Request)                                                             |
| <b>RW</b> <sub>W1</sub> | Frequency<br>Setting | Indicates which value is to be used to set the frequency.                                                     | <ul> <li>RYD (Frequency<br/>Reference 1)</li> <li>RYE (Frequency<br/>Reference 2)</li> </ul> |
| RW <sub>W2</sub>        | Command<br>Code      | Sets the command code to execute functions such as the fault reset, fault history, parameter read, and so on. | RYF (Command Code                                                                            |
| RW <sub>W3</sub>        | Write Data           | Sets the value to be used along with $\mathrm{RW}_{\mathrm{W2}}$ (Command Code) as needed.                    | Execute Request)                                                                             |

## **Drive** $\rightarrow$ PLC

## Table 9 Remote Register (Drive $\rightarrow$ PLC)

| Remote<br>Register | Name                | Description                                                                                                    | Check Flag                             |
|--------------------|---------------------|----------------------------------------------------------------------------------------------------|----------------------------------------|
| RW <sub>R0</sub>   | Monitor Data        | Monitor data is stored according to $\mathrm{RW}_{\mathrm{W0}}$ (Monitor Code).                                                                                                    | RXC (while monitoring)                 |
| RW <sub>R1</sub>   | Output<br>Frequency | Output frequency has been set without any errors. Set in the units specified by o1-03 (Frequency Reference Setting Units).                                                                                                    | _                                      |
| RW <sub>R2</sub>   | Response<br>Code    | <ul> <li>Sets 00H when there are no problems with RW<sub>W2</sub> (Command Code) and RW<sub>W3</sub> (Write Data).</li> <li>Sets 01H through 03H if an error occurs.</li> <li>Response Code:<br/>00h: Normal<br/>01h: Write-mode error (attempted to write during run, etc.)<br/>02h: Command code error<br/>03h: Data setting range error</li> </ul> | RXF (Command Code<br>Execute Complete) |
| RW <sub>R3</sub>   | Read Data           | Data is set according to the command code.                                                                                                    |                                        |

# Troubleshooting

# • Drive-Side Error Codes

Drive-side error codes appear on the drive's LED operator. Causes of the errors and corrective actions are listed in *Table 10*.

For additional error codes that may appear on the LED operator screen, refer to the HF-520 Technical Manual.

## Faults

9

Both bUS (CC-Link Option Communication Error) and EF0 (External Fault Input from the CC-Link Option) can appear as an alarm or as a fault. When a fault occurs, the digital operator ALM LED remains. When an alarm occurs, the digital operator ALM LED flashes.

If communication stops while the drive is running, answer the following questions to help remedy the fault:

- Is the CC-Link Option properly installed?
- Is the communication line properly connected to the CC-Link Option? Is it loose?
- Is the PLC program working? Has the PLC CPU stopped?
- Did a momentary power loss interrupt communications?

| LED Operator Display                               |     | Fault Name                                                                                                    |  |
|----------------------------------------------------|-----|----------------------------------------------------------------------------------------------------|--|
|                                                    | bUS | CC-Link Option Communication Error                                                                                                    |  |
| 685                                                |     | After establishing initial communication, the connection was lost.<br>Only detected when the run command or frequency reference is assigned to<br>the option ( $b1-01 = 3$ or $b1-02 = 3$ ).                                                                                                    |  |
| Car                                                | use | Possible Solution                                                                                                    |  |
| Master controller (PLC) has stopped communicating. |     | Check for any faulty wiring.                                                                                                    |  |
| Communication cable is not connected properly.     |     | $\Rightarrow$ Correct any writing problems.<br>$\Rightarrow$ Take care of any grounding problems or disconnects wires.                                                                                                    |  |
| A data error occurred due to noise                 |     | Check the various options available to minimize the effects of noise.<br>⇒ Take steps to counteract noise in the control circuit wiring, main circuit<br>lines, and ground wiring.<br>⇒ If the magnetic contactor is identified as a source of noise, install a sur<br>absorber to the contactor coil.<br>⇒ Use cables recommended by Sumitomo, or another type of shielded lir<br>The shield should be grounded on the PLC side and on the option unit sid |  |
| CC-Link Option is damaged.                         |     | $\Rightarrow$ If there are no problems with the wiring and the error continues to occur, replace the CC-Link Option.                                                                                                    |  |

### Table 10 Fault Display and Possible Solutions

# 9 Troubleshooting

| LED Operator Display                                              |     | Fault Name                                                                                                    |
|-------------------------------------------------------------------|-----|----------------------------------------------------------------------------------------------------|
| c c n                                                             | EF0 | External Fault Input from CC-Link Option                                                                                   |
| сги                                                               |     | The alarm function for an external device has been triggered.                                                              |
| Cause                                                             |     | Possible Solution                                                                                                    |
| An external fault is being sent from the master controller (PLC). |     | $\Rightarrow$ Remove the cause of the external fault.<br>$\Rightarrow$ Reset the external fault input from the PLC device. |
| Problem with the PLC program                                      |     | $\Rightarrow$ Check the program used by the PLC and make the appropriate corrections.                                      |

| LED Operator Display                         |       | Fault Name                                                         |
|----------------------------------------------|-------|--------------------------------------------------------------------|
| cono                                         | oFA00 | CC-Link Option Fault (port A)                                      |
| ornuu                                        |       | CC-Link Option is not properly connected.                          |
| Cause                                        |       | Possible Solution                                                  |
| Non-compatible option connected to the drive |       | $\Rightarrow$ Connect an option that is compatible with the drive. |

| LED Operator Display                                             |       | Fault Name                                                                                      |
|------------------------------------------------------------------|-------|-------------------------------------------------------------------------------------------------|
|                                                                  | oFA01 | CC-Link Option Fault (port A)                                                                   |
| ornu i                                                           |       | CC-Link Option is not properly connected.                                                       |
| Cause                                                            |       | Possible Solution                                                                               |
| Problem with the connectors between the drive and CC-Link Option |       | $\Rightarrow$ Turn the power off and check the connectors between the drive and CC-Link Option. |

| LED Operator Display          |       | Fault Name                                |
|-------------------------------|-------|-------------------------------------------|
| _ cono                        | oFA03 | CC-Link Option Fault (port A)             |
| ornüj                         |       | CC-Link Option self-diagnostics error     |
| Cause                         |       | Possible Solution                         |
| CC-Link Option hardware fault |       | $\Rightarrow$ Replace the CC-Link Option. |

| LED Operator Display          |       | Fault Name                                |
|-------------------------------|-------|-------------------------------------------|
| coou                          | oFA04 | CC-Link Option Fault (port A)             |
| оглип                         |       | CC-Link Option Flash write mode           |
| Cause                         |       | Possible Solution                         |
| CC-Link Option hardware fault |       | $\Rightarrow$ Replace the CC-Link Option. |

| LED Operator Display          |                | Fault Name                                |
|-------------------------------|----------------|-------------------------------------------|
| <u>n£830</u>                  | oFA30 to oFA43 | CC-Link Option Fault (port A)             |
| oFR43                         |                | Communication ID error                    |
| Cause                         |                | Possible Solution                         |
| CC-Link Option hardware fault |                | $\Rightarrow$ Replace the CC-Link Option. |

## Minor Faults and Alarms

| LED Operator Display                        |     | Minor Fault Name                                                         |                             |
|---------------------------------------------|-----|--------------------------------------------------------------------------|-----------------------------|
| oc.                                         | AEr | Station Address Error                                                    |                             |
| ncr                                         |     | CC-Link Option is set to an address outside the allowable setting range. |                             |
| Cause                                       |     | Possible Solution                                                        | Minor Fault<br>(H2-□□ = 10) |
| Address outside the specified address range |     | $\Rightarrow$ Set F6-10 to an address within the specified range.        | YES                         |

| LED Operator Display                                                                              |      | Minor Fault Name                                                                                              |                             |
|---------------------------------------------------------------------------------------------------|------|----------------------------------------------------------------------------------------------------|-----------------------------|
| COLI                                                                                              | CALL | Serial Communication Transmission Error                                                                       |                             |
| 1711                                                                                              | CALL | Communication has not yet been established.                                                                   |                             |
| Cause                                                                                             |      | Possible Solution                                                                                             | Minor Fault<br>(H2-□□ = 10) |
| Communication wiring is faulty, there is a short circuit, or something is not connected properly. |      | Check for wiring errors.<br>⇒ Correct the wiring.<br>⇒ Remove and ground shorts and reconnect loose<br>wires. |                             |
| Programming error on the master side                                                              |      | $\Rightarrow$ Check communications at start-up and correct programming errors.                                | YES                         |
| Communication circuitry is damaged.                                                               |      | Perform a self-diagnostics check.<br>$\Rightarrow$ Replace the drive if the fault continues to occur.         |                             |

# Fault LED Display on CC-Link Option Side

## Checking LED Operation

### Table 11 LED Display

| L.RUN | Switches on when data is being received normally. Turns off when the receive data is interrupted. |
|-------|---------------------------------------------------------------------------------------------------|
| SD    | Lights whenever the drive is sending data.                                                        |
| RD    | Lights whenever the drive is receiving data.                                                      |
| L.ERR | Lights when a CRC or abort error occurs.                                                          |

Note: If communication stops while the drive is running, check the following:

- · Is thC-Link properly installed?
- · Is the CC-Link communication line connected to the CC-Link Option correctly? Is it loose?
- Is the PLC program working? Has the PLC CPU stopped?
- Did a momentary loss in power interrupt communications?

## ■ Faults that Occur with a Single Drive

The example below demonstrates how to read the LED display on the CC-Link Option to determine the cause of a fault and corrective action.

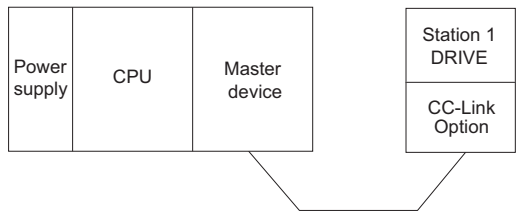

Figure 16 Connecting a Single Drive

## Table 12 LED Fault Display for CC-Link Option with a Single Drive

O: On / □: Flashing / ×: Off / \*: Either on or off

| L.RUN | SD | RD | L.ERR | Cause                                                                                                    | Possible Solution                                                                                                    |
|-------|----|----|-------|----------------------------------------------------------------------------------------------------|----------------------------------------------------------------------------------------------------|
| 0     | 0  | 0  | ×     | Normal communications                                                                                        | _                                                                                                    |
| 0     | 0  | 0  |       | Error has occurred but<br>communication is normal                                                            | $\Rightarrow$ Remove the source of noise interference.                                                                                                    |
| 0     | 0  | ×  |       | Problem with the hardware                                                                                    | ⇒Try cycling the power.<br>Replace the CC-Link Option if the<br>problem continues.                                                                                                    |
| 0     | 0  | ×  | ×     | Problem with the hardware                                                                                    | ⇒Try cycling the power.<br>Replace the CC-Link Option if the<br>problem continues.                                                                                                    |
| 0     | ×  | 0  |       | CRC error with the data received,<br>and no response can be sent                                             | $\Rightarrow$ Remove the source of noise interference.                                                                                                    |
| 0     | ×  | 0  | ×     | No station address received                                                                                  | $\Rightarrow$ Check the PLC program and the operation where the problem occurred.                                                                                                    |
| 0     | ×  | ×  |       | Problem with the hardware                                                                                    | ⇒Try cycling the power.<br>Replace the CC-Link Option if the<br>problem continues.                                                                                                    |
| 0     | ×  | ×  | ×     | Problem with the hardware                                                                                    | ⇒Try cycling the power.<br>Replace the CC-Link Option if the<br>problem continues.                                                                                                    |
| ×     | 0  | 0  |       | A response was received after<br>polling, but a CRC error occurred<br>when the reflex data was checked       | $\Rightarrow$ Remove the source of noise interference.                                                                                                    |
| ×     | 0  | 0  | ×     | Problem with the hardware                                                                                    | <ul> <li>⇒Try cycling the power.</li> <li>Replace the CC-Link Option if the problem continues.</li> <li>⇒See if the master device is actually set to function as a remote device station.</li> </ul> |
| ×     | 0  | ×  |       | Problem with the hardware                                                                                    | ⇒Try cycling the power.<br>Replace the CC-Link Option if the<br>problem continues.                                                                                                    |
| ×     | 0  | ×  | ×     | Problem with the hardware                                                                                    | ⇒Try cycling the power.<br>Replace the CC-Link Option if the<br>problem continues.                                                                                                    |
| ×     | ×  | 0  |       | CRC errors occurs when the station address is checked.                                                       | $\Rightarrow$ Remove the source of noise interference.                                                                                                    |
| ×     | ×  | 0  | ×     | <ul> <li>No station address</li> <li>Cannot receive station address<br/>due to noise interference</li> </ul> | $\Rightarrow$ Remove the source of noise interference.                                                                                                    |

| L.RUN | SD | RD | L.ERR | Cause                                                                                              | Possible Solution                                                                                                    |
|-------|----|----|-------|----------------------------------------------------------------------------------------------------|----------------------------------------------------------------------------------------------------|
| ×     | ×  | ×  |       | Problem with the hardware                                                                          | ⇒Try cycling the power.<br>Replace the CC-Link Option if the<br>problem continues.                                           |
| ×     | ×  | ×  | ×     | Data cannot be received (CC-Link<br>communications cable may be<br>disconnected)                   | $\Rightarrow$ Check the wiring.                                                                                              |
| ×     | ×  | *  | 0     | The station address or<br>communications speed is set<br>incorrectly                               | ⇒Enter the proper settings and cycle power.                                                                                  |
| 0     | 0  | 0  |       | The station address or<br>communications speed was<br>changed without cycling power<br>afterwards. | ⇒Return any incorrect settings to their<br>original values and cycle<br>power.⇒Enter the proper settings and<br>cycle power. |

O: On / □: Flashing / ×: Off / \*: Either on or off

Note: SD and RD may appear to flash with slower baud rates.

## Faults when running multiple drives

The example below demonstrates how to read the LED display on the CC-Link Option to determine the cause of a fault and the corrective action to take when multiple drives are running from the same network. The example assumes that SW, M/S, and PRM on the master device are all off, indicated that the master device is operating normally.

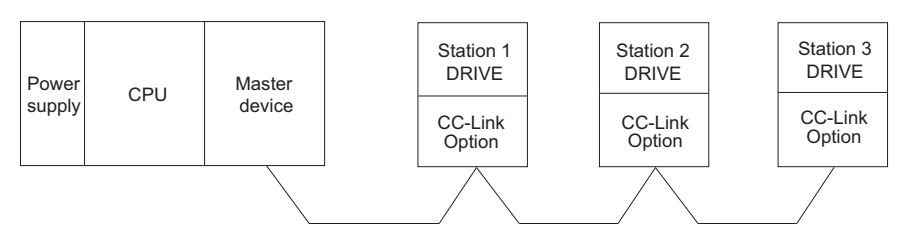

Figure 17 Connecting Multiple Drives on the Same Network

## Table 13 LED Fault Display for CC-Link Option with Multiple Drives

O: On / □: Flashing / ×: Off / \*: Either on or off

| LED Status                                 |  |                            |                  |                            |                  |                            |                  |                                                                                                    |                                                                                                    |
|--------------------------------------------|--|----------------------------|------------------|----------------------------|------------------|----------------------------|------------------|----------------------------------------------------------------------------------------------------|----------------------------------------------------------------------------------------------------|
| Master                                     |  | Re                         | mot<br>(C        | e Device<br>C-Link C       | Add<br>Pptio     | lresses<br>n)              |                  | Cause                                                                                                    | Corrective Action                                                                                                    |
|                                            |  | Station 1                  |                  | Station 2                  |                  | Station 3                  |                  |                                                                                                    |                                                                                                    |
|                                            |  | L.RUN<br>SD<br>RD<br>L.ERR | 0 0 0<br>×       | L.RUN<br>SD<br>RD<br>L.ERR | 0<br>0<br>0<br>× | L.RUN<br>SD<br>RD<br>L.ERR | 0 0 0<br>×       | Normal operation                                                                                                    | -                                                                                                    |
| TIME O<br>LINE O<br>or<br>TIME ×<br>LINE O |  | L.RUN<br>SD<br>RD<br>L.ERR | ×<br>×<br>×<br>× | L.RUN<br>SD<br>RD<br>L.ERR | 0<br>0<br>0<br>× | L.RUN<br>SD<br>RD<br>L.ERR | 0<br>0<br>0<br>× | The CC-Link Option for the first station is not properly installed.                                                                                                    | ⇒Make sure the CC-<br>Link Option and drive<br>are connected together<br>properly.                                   |
|                                            |  | L.RUN<br>SD<br>RD<br>L.ERR | * * *            | L.RUN<br>SD<br>RD<br>L.ERR | 0 0 0 ×          | L.RUN<br>SD<br>RD<br>L.ERR | 0 0 0 ×          | The CC-Link Option for the<br>first station is damaged<br>(most often all LEDs are<br>out).<br>Note: Sometimes and error<br>will appear on the<br>drive's LED operator | ⇒Replace the CC-Link<br>Option.                                                                                      |
|                                            |  | L.RUN<br>SD<br>RD<br>L.ERR | 0 0 0<br>×       | L.RUN<br>SD<br>RD<br>L.ERR | × *<br>* *       | L.RUN<br>SD<br>RD<br>L.ERR | × *<br>* *       | Because L.RUN after<br>Station 2 is off, either the<br>comm. line between Station<br>1 and Station 2 is<br>disconnected, or the<br>terminal block has come<br>loose.   | Make sure components<br>are connected correctly,<br>using the LEDs as a<br>guide to indicate a proper<br>connection. |
|                                            |  | L.RUN<br>SD<br>RD<br>L.ERR | ×<br>*<br>*      | L.RUN<br>SD<br>RD<br>L.ERR | ×<br>*<br>*      | L.RUN<br>SD<br>RD<br>L.ERR | ×<br>*<br>*      | Comm cable has short-<br>circuited                                                                                                    | ⇒Look for any short-<br>circuits along the<br>communication lines and<br>fix any problems.                           |
|                                            |  | L.RUN<br>SD<br>RD<br>L.ERR | ×<br>*<br>*      | L.RUN<br>SD<br>RD<br>L.ERR | ×<br>*<br>*      | L.RUN<br>SD<br>RD<br>L.ERR | ×<br>*<br>*      | Comm cable is not wire properly                                                                                                    | ⇒Check the wiring for<br>the CC-Link Option<br>terminal block and fix<br>and mistakes.                               |
|                                            |  | L.RUN<br>SD<br>RD<br>L.ERR | ×<br>*<br>0<br>× | L.RUN<br>SD<br>RD<br>L.ERR | 0<br>0<br>0<br>× | L.RUN<br>SD<br>RD<br>L.ERR | ×<br>*<br>0<br>× | The CC-Link Options for<br>Station 1 and Station 3 have<br>been assigned the same<br>address.                                                                          | ⇒Enter the correct<br>station address and cycle<br>power.                                                            |
|                                            |  | L.RUN<br>SD<br>RD<br>L.ERR | 0 0 0 ×          | L.RUN<br>SD<br>RD<br>L.ERR | ×<br>×<br>O<br>× | L.RUN<br>SD<br>RD<br>L.ERR | 0<br>0<br>0<br>× | The CC-Link Option for<br>Station 2 has a different<br>comm speed setting than the<br>master device.                                                                   | ⇒Set the correct<br>communication speed<br>and cycle power.                                                          |

| LED Status                                 |                  |                                             |                  |                            |                  |                            |         |                                                                                                    |                                                                                                    |
|--------------------------------------------|------------------|---------------------------------------------|------------------|----------------------------|------------------|----------------------------|---------|----------------------------------------------------------------------------------------------------|----------------------------------------------------------------------------------------------------|
| Mast                                       | er               | Remote Device Addresses<br>(CC-Link Option) |                  |                            |                  |                            |         | Cause                                                                                                    | Corrective Action                                                                                                    |
| muotor                                     |                  | Station 1                                   |                  | Station 2                  |                  | Station 3                  |         |                                                                                                    |                                                                                                    |
| TIME<br>LINE                               | 00               | L.RUN<br>SD<br>RD<br>L.ERR                  | 0 0 0 ×          | L.RUN<br>SD<br>RD<br>L.ERR | 0 0 0 ×          | L.RUN<br>SD<br>RD<br>L.ERR | 0000    | The settings for the CC-<br>Link Option connected to<br>Station 3 were changed<br>without cycling power.                 | ⇒Return any incorrect<br>settings to their original<br>values and cycle power.<br>⇒Enter the proper<br>settings and cycle power.                                                             |
| TIME<br>LINE                               | ×<br>O           | L.RUN<br>SD<br>RD<br>L.ERR                  | × × 0 0          | L.RUN<br>SD<br>RD<br>L.ERR | 0 0 0 ×          | L.RUN<br>SD<br>RD<br>L.ERR | 0 0 0 × | Parameters related to the<br>CC-Link Option (F6-10, F6-<br>11) for Station 1 are set<br>outside the acceptable<br>range. | $\Rightarrow$ Set F6-10 and F6-11<br>correctly and cycle<br>power.                                                                                                    |
|                                            |                  | L.RUN<br>SD<br>RD<br>L.ERR                  | 0 0 0 ×          | L.RUN<br>SD<br>RD<br>L.ERR | 0000             | L.RUN<br>SD<br>RD<br>L.ERR | 0 0 0 × | The CC-Link Option<br>connected to Station 2 is<br>experiencing noise<br>interference (L.RUN is<br>sometimes off).       | ⇒Make sure that the CC-<br>Link Options, drives, and<br>master device are all<br>grounded properly.                                                                                          |
| TIME ×<br>LINE ×<br>or<br>TIME O<br>LINE × | ×<br>×<br>O<br>× | L.RUN<br>SD<br>RD<br>L.ERR                  | 0 0 0 ×          | L.RUN<br>SD<br>RD<br>L.ERR | 0000             | L.RUN<br>SD<br>RD<br>L.ERR | 0000    | Noise interference along the<br>cable running between<br>Station 2 and Station 3.<br>(L.RUN is sometimes off)            | ⇒Reconnect the comm<br>line to the SLD terminal<br>on the CC-Link Option.<br>Also make sure that all<br>power cables are<br>properly separated from<br>comm lines (at least 100<br>mm away). |
|                                            |                  | L.RUN<br>SD<br>RD<br>L.ERR                  | 0<br>0<br>0<br>× | L.RUN<br>SD<br>RD<br>L.ERR | 0<br>0<br>0<br>× | L.RUN<br>SD<br>RD<br>L.ERR | 0000    | Terminal resistor not<br>connected.<br>(L.RUN is sometimes off)                                                          | $\Rightarrow$ Set up the final station<br>in the series for terminal<br>resistor.                                                                                                    |

O: On / □: Flashing / ×: Off / \*: Either on or off

# 10 Specifications

# Specifications

| Model                    | SI-C3/V-H (PCB model: SI-C3)                                     |
|--------------------------|------------------------------------------------------------------|
| Station Type             | Remote device station                                            |
| No. of Occupied Stations | 1                                                                |
| Comm. Speed              | 156 kbps to 10 Mbps                                              |
| Ambient Temperature      | -10°C to +50°C                                                   |
| Humidity                 | up to 95% RH (no condensation)                                   |
| Storage Temperature      | -20°C to +60°C (allowed for short-term transport of the product) |
| Area of Use              | Indoors (free of corrosive gas, airborne particles, etc.)        |
| Altitude                 | Up to 1000 m                                                     |

## **Table 14 Option Specifications**

11 Warranty

# • Warranty policy on inverter

| Warranty<br>period    | The warranty period is 18 months from date of shipment or 12 months after initial opera-<br>tion, whichever comes first.                                                                                                    |
|-----------------------|----------------------------------------------------------------------------------------------------|
| Warranty<br>condition | In the event that any problem or damage to the Product arises during the "Warranty Pe-<br>riod" from defects in the Product whenever the Product is properly installed and<br>combined with the Buyer's equipment or machines maintained as specified in the<br>maintenance manual, and properly operated under the conditions described in the catalog<br>or as otherwise agreed upon in writing between the Seller and Buyer or its customers; the<br>Seller will provide, at its sole discretion, appropriate repair or replacement of the Product<br>without charge at a designated facility, except as stipulated in the "Warranty Exclusions"<br>as described below.<br>However, if the Product is installed or integrated into the Buyer's equipment or machines, the<br>Seller shall not reimburse the cost of: removal or re-installation of the Product or other<br>incidental costs related thereto, any lost opportunity, any profit loss or other incidental or<br>consequential losses or damages incurred by the Buyer or its customers.                                                                                                    |
| Warranty<br>exclusion | <ul> <li>Not withstanding the above warranty, the warranty as set forth herein shall not apply to any problem or damage to the Product that is caused by:</li> <li>1. Installation, connection, combination or integration of the Product in or to the other equipment or machine that rendered by any person or entity other than the Seller.</li> <li>2. Insufficient maintenance or improper operation by the Buyer or its customers such that the Product is not maintained in accordance with the maintenance manual provided or designated by the Seller;</li> <li>3. Improper use or operation of the Product by the Buyer or its customers that is not informed to the Seller, including, without limitation, the Buyer's or its customers' operation of the Product not in conformity with the specifications;</li> <li>4. Any problem or damage on any equipment or machine to which the Product is installed, connected or combined or any specifications particular to the buyer or its customers;</li> <li>5. Any changes, modifications, improvements or alterations to the Product or those functions that are rendered on the Product by any person or entity other than the Seller;</li> <li>6. Any parts in the Product that are supplied or designated by the Buyer or its customers;</li> <li>7. Earthquake, fire, flood, salt air, gas, lightning, acts of God or any other reasons beyond the control of the Seller;</li> <li>8. Normal wear and tear, or deterioration of the Product's parts, such as the cooling fan bearings;</li> <li>9. Any other troubles, problems or damage to the Product that are not attributable to the Seller.</li> </ul> |
| Others                | The Seller will not be responsibility for the installation and removal of the inverter. Any inverter transportation cost shall be born by both Seller and Buyer.                                                                                                    |

## Worldwide Sumitomo Network

### U.S.A.

itomo Machinery Corporation of America (SMA) Sum 4200 Holland Blvd. Chesapeake, VA 23323, U.S.A. Tel:+1-757-485-3355 Fax:+1-757-485-7490

#### Argentina

SM Cyclo de Argentina S.A. (SMAR) Ing. Delpini, 2236Area de Promocion el Triangulo, Partido Malvinas Argentinas Grand Bourg. Buenos Aires, Argentina - B1615KGB Tel:+54-3327-45-4099 Fay:+54-3327-45-4000

#### Brazil

SM Cyclo Redutores do Brasil, Com.Ltda. (SMBR) Av. Marquês de São Vicente, 587 - Barra Funda, São Paulo - SP, 01139-001, Brasil Tel:+55-11-5585-3600 Fax:+55-11-5585-3600

#### Chile

SM Cyclo de Chile, Ltda. (SMCH) San Pablo 3507, Ouinta Normal Santiago, Chile Tel:+56-2-892-7000 Fax:+56-2-892-7001

#### Mexico

SM Cyclo de Mexico, S.A. de C.V. (SMME) Av. Desarrollo No. 541, Parque Industrial Finsa Guadalaupe Guadalaupe, Nuevo Leon, Mexico, CP67114 Tel:+52-81-8144-5130 Fax:+52-81-8369-3699

#### Canada

SM Cyclo of Canada, Ltd. (SMC) 1453 Cornwall Road, Oakville, Canada ON L6J 7T5 Tel:+1-905-469-1050 Fax:+1-905-469-1055

#### Guatemala

SM Cyclo de Guatemala Encambladora I tda (SMGT Parque Industrial Unisur, 0 Calle B 19-50 Zona 3, Bodega D-1 Delta Bárcenas en Villa Nueva, Guatemala Tel:+502-6648-0500 Fax:+502-6631-9171

#### Colombia

SM Cyclo Colombia, S A S Carrera 11, No.93A-53, Office 203, Bogotá, Colombia Tel:+57-1-3000673

#### Germany

Sumitomo (SHI) Cyclo Drive Germany GmbH (SCG) Cvclostraße 92, 85229 Markt Indersdorf, Germany Tel++49-8136-66-0 Fax:+49-8136-5771

### Austria

Sumitomo (SHI) Cyclo Drive Germany GmbH (SCG) SCG Branch Austria Office Gruentalerstraße 30A, 4020 Linz, Austria Tel:+43-732-330958 Fax:+43-732-331978

#### Belgium

Sumitomo (SHI) Cyclo Drive Germany GmbH (SCG) SCG Branch Benelux Office Heikneuterlaan 23, 3010 Kessel-Lo, Leuven, Belgium Tel:+32-16-60-83-11 Fax:+32-16-60-16-39

#### France SM-Cyclo France SAS (SMFR)

8 Avenue Christian Doppler, 77700 Serris, France Tel:+33-164171717 Fax:+33-164171718

#### Italy SM-Cyclo Italy Srl (SMIT)

Via dell' Artigianato 23, 20010 Cornaredo (MI), Italy Tel:+39-293-481101 Fax:+39-293-481103

### Turkey

SM Cyclo Turkey Güç Aktarım Sis. Tic. Ltd. Sti. (SMTR) Büyükdere Çayırbaşı Cd. Dede Yusuf Sk. No:11, 34453 Sanyer Istanbul, Turkey Tel+90-216-384-4482 Fax:+90-216-384-4482

#### Spain

SM-Cyclo Iberia, S.L.U. (SMIB) C/Landabarri No. 3, 6° B, 48940 Leioa, Vizcaya, Spain Tel+34-9448-05389 Fax:+34-9448-01550

#### Sweden

SM-Cyclo Scandinavia AB (SMSC) Industrigatan 21B, 234 35 Lomma, Sweden Tel:+46-40220030

### United Kingdom

SM-Cyclo UK Ltd. (SMUK) Unit 29, Bergen Way, Sutton Fields Industrial Estate, Kingston upon Hull, HU7 OYQ, East Yorkshire, United Kingdom Tel:+44-1482-790340 Fax:+44-1482-790321

#### China

Sumitomo (SHI) Cyclo Drive China, Ltd. (SCT) 11F,SMEG Plaza, No.1386 Hongqiao Road, Changning District, Shanghai. (P.C.200336) Tel:+86-21-3462-7877 Fax:+86-21-3462-7922

Hong Kong SM-Cyclo of Hong Kong Co.,Ltd. (SMHK) Rm 1301, CEO Tower, 77 Wing Hong Street, Cheung Sha Wan, Kowloon, Hong Kong Tel:+852-2460-1881 Fax: +857-7460-1887

#### Korea

Sumitomo (SHI) Cyclo Drive Korea, Ltd. (SCK) Royal Bldg. 9F Rm.913, 5 Danju-Dong, Chongro-Ku, eoul, Korea 110-721 Tel:+82-2-730-0151 Fax:+82-2-730-0156

### Taiwan

Tatung SM-Cyclo Co., Ltd. (TSC) 22 Chungshan N. Road 3rd., Sec. Taipei, Taiwan 104, ROC Tel:+886-2-2595-7275 Fax: 1886-7-7595-5594

#### Singapore

Sumitomo (SHI) Cyclo Drive Asia Pacific Pte. Ltd. (SCA) 15 Kwong Min Road, Singapore 628718 Tel:+65-6591-7800 Fax:+65-6863-4238

### Philippines

Sumitomo (SHI) Cyclo Drive Asia Parific Pte 1td. (SCA) Philippines Branch Office B2B Granville Industrial Complex, Carmona, Cavite, Philippines Tel:+63-2-584-4921 Tel:+63-46-430-3591 Tel:+63-46-482-0580 Tel:+63-46-482-0581 Fax:+63-2-584-4922

#### Vietnam

Sumitomo (SHI) Cyclo Drive Asia Pacific Pte. Ltd. (SCA) SCA Representative Office in Ho Chi Minh 10th Floor, ACB Tower. 444A-446 Cach Mang Thang Tam Street, Ward 11, Dist.3, HCMC. Vietnam Tel:+84-8-39-930-021 Fax:+84-8-39-930-061

#### Malaysia

SM-Cyclo of Malaysia Sdn. Bhd. (SMMA) No.7C, Jalan Anggerik Mokara 31/56, Kota Kemuning, Seksyen 31, 40460 Shah Alam, Selangor D.E., Malaysia Tel-+60-3-51210455 Fax:+60-3-51210578

### Indonesia

PT. SM-Cyclo Indonesia Kawasan Industri Lippo Cikarang Jalan Sungkai Blok F 25 No.09 K Delta Silicon 3 Lippo Cikarang, Bekasi, Indonesia Tel:+62-21-5785-3181 Fax:+62-21-5795-1210

#### Thailand

SM-Cyclo (Thailand) Co., Ltd. 195 Empire Tower, 21st Fl., Unit 2103-4, South Sathorn Rd Yannawa Sathorn, Bangkok 10120, Thailand Tel:+66-2-670-0998 Fax:+66-2-670-0999

#### Australia

Sumitomo (SHI) Hansen Australia Pty. Ltd. (SHAU) 181 Power Street Glendenning NSW 2761, Australia Tel:+61-2-9208-3000 Fax:+61-2-9208-3050

#### India

Sumi-Cyclo Drive India Pvt. Ltd. (SMIN) Survey No.130, Hissa No.02, Jeevan Nagar, Off Mumbai-Bangalore bypass, Tathawade, Pune-411 033. India Tel-+91-20-6674-2900 Fax:+91-20-6674-2901

#### Japan

Specifications, dimensions, and other items are subject to change without prior notice.

Sumitomo Heavy Industries, Ltd. ThinkPark Tower, 1-1 Osaki 2-chome, Shinagawa-ku, Tokyo 141-6025, Japan Tel:+81-3-6737-2511 Fax:+81-3-6866-5160

Sumitomo Heavy Industries, Ltd.

Power Transmission & Controls Group

E10A No.DM2303E-1 Printed 2014.06

Headquarter ThinkPark Tower, 1-1 Osaki 2-chome, Shinagawa-ku, Tokyo 141-6025, Japan